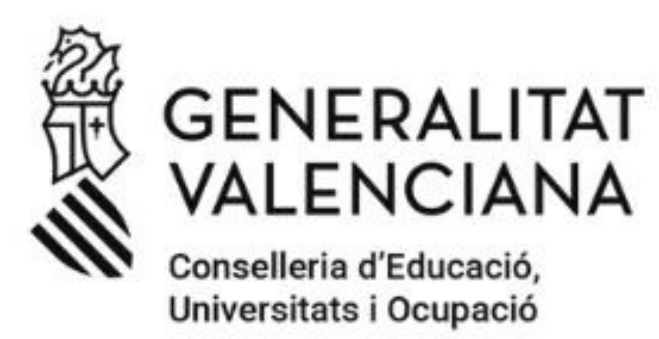

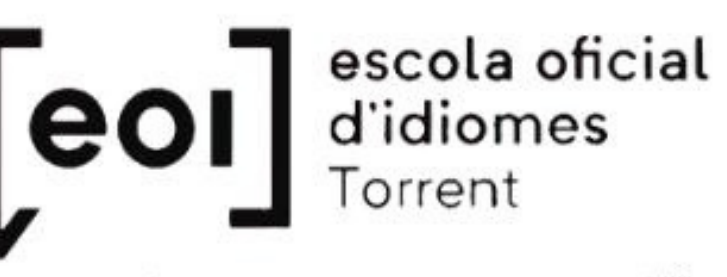

Torrent Alaquàs - Paiporta - Catarroja 1 Silla

#### Convocatòries

| 1. | Admissió                             |               |                                |              |         | ^ |
|----|--------------------------------------|---------------|--------------------------------|--------------|---------|---|
|    | CONVOCATÒRIA                         | CURS ACADÈMIC | FASE                           | SOL·LICITUDS | ESTAT   |   |
| -  | Admissió Infantil 2024/2025          | 2024-2025     | -                              | 0            | 🗸 Actiu | 0 |
| -  | Admissió Primària 2024/2025          | 2024-2025     | -                              | 0            | 🗸 Actiu | 0 |
|    | Admissió E.S.O. 2024/2025            | 2024-2025     | Gravació de reclamacions prov. | 0            | 🗸 Actiu | 0 |
|    | Admissió Batxillerat 2024/2025       | 2024-2025     | -                              | 0            | 🗸 Actiu | 0 |
|    | Admissió FP Grau Mitjà 2024/2025     | 2024-2025     | Gravació de reclamacions prov. | 0            | 🗸 Actiu | 0 |
|    | Admissió FP Grau Superior 2024/2025  | 2024-2025     | Gravació de reclamacions prov. | 0            | 🗸 Actiu | 0 |
|    | Admissió FP Semipresencial 2024/2025 | 2024-2025     | Gravació de reclamacions prov. | 0            | 🗸 Actiu | 0 |
|    | Admissió E.O.I. 2024/2025 Ordinària  | 2024-2025     | -                              | 1            | 🗸 Actiu | 0 |
|    |                                      |               |                                |              |         |   |

### Selecciona "Admissió EOI"

Mostra només convocatòries activ

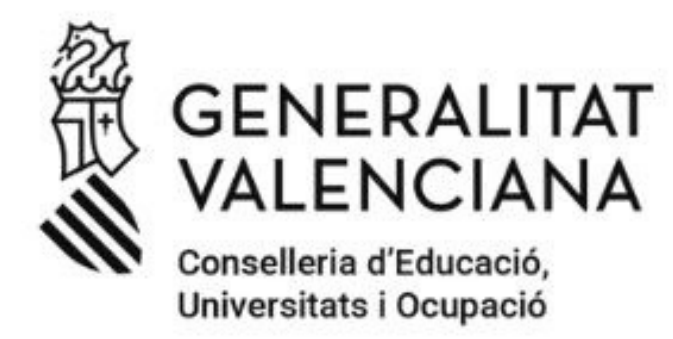

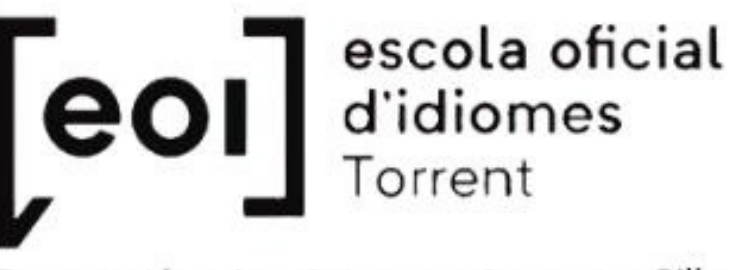

Torrent Alaquàs - Paiporta - Catarroja I Silla

#### Sol·licituds

| ID. SOL·LICITUD | ÚLTIMA MODIFICACIÓ | DATA DE CREACIÓ |
|-----------------|--------------------|-----------------|
|                 | 10/07/2024         | 20/06/2024      |
|                 |                    |                 |

Una vegada creada una sol·licitud podreu:

- Guardar-la temporalment
- Modificar-la en gualsevol moment i tornar-la a guardar
- Presentar la sol·licitud

### En "Accions", "Veure resultats d'adjudicació"

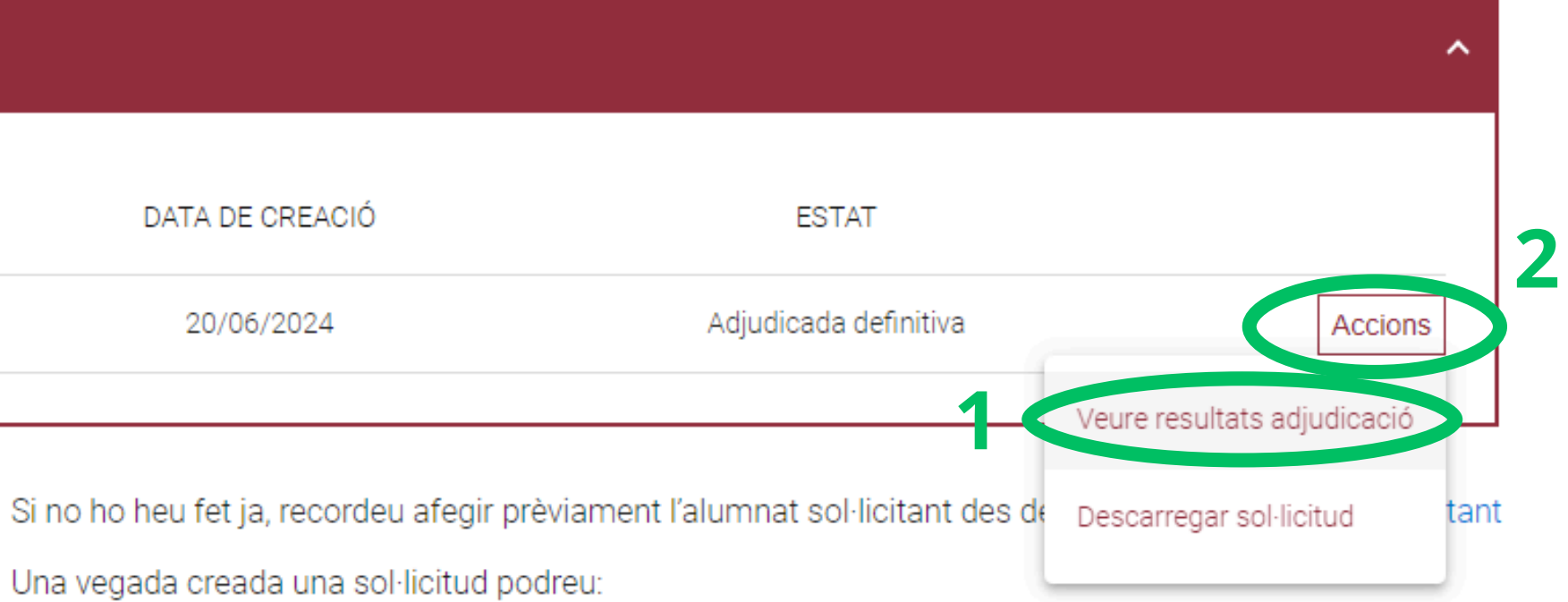

 Modificar una sol·licitud ja presentada i tornar-la a presentar (substituirà l'anterior) Però recorde: és imprescindible "Presentar la sol·licitud" per a participar en el procés d'admissió

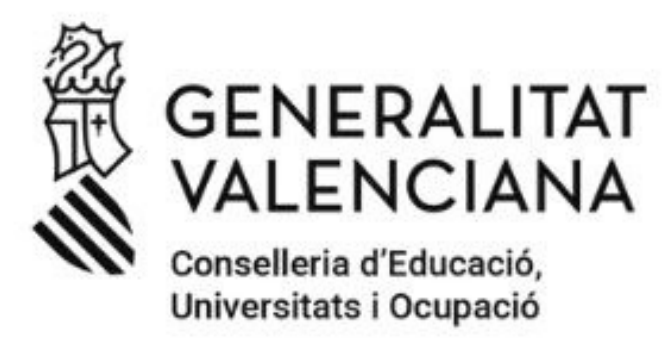

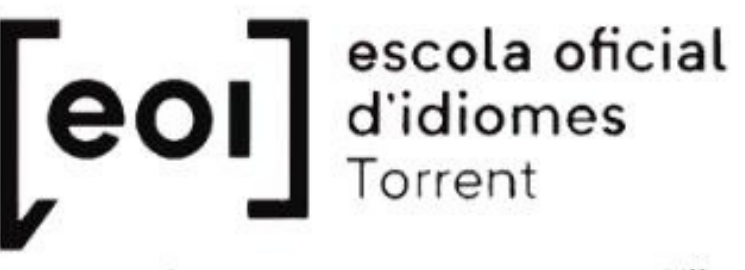

Torrent Alaquàs - Paiporta - Catarroja 1 Silla

PUNTUACIÓ PARTICULAR DE CADA CENTRE SOL·LICITAT

(Per a consultar el detall de cada puntuació, premeu en cada una de les opcions per a desplegar-la)

Idioma

Nivell

Curs

🗇 1

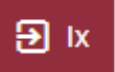

### Fes clic en la fletxa de l'esquerra

Admés

SI

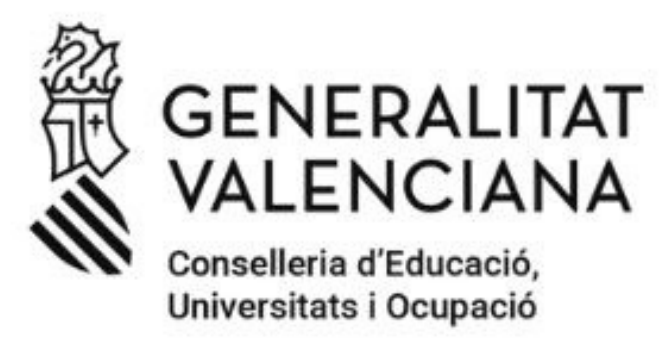

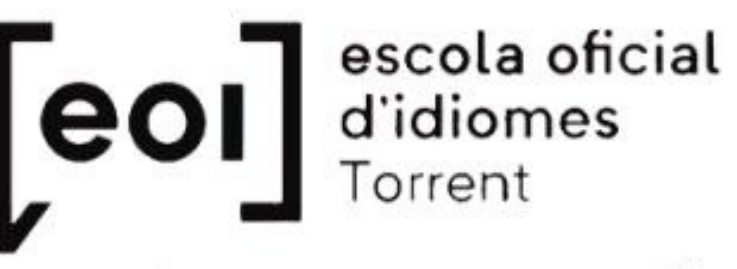

Torrent Alaquàs - Paiporta - Catarroja L Silla

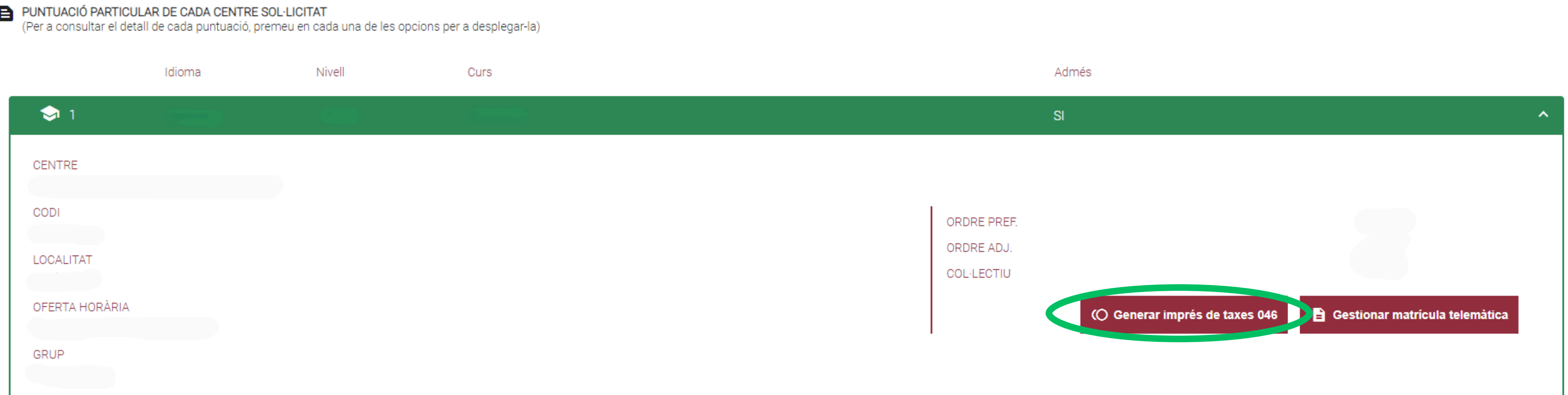

### **Comprova la info i fes clic en "Generar 046"**

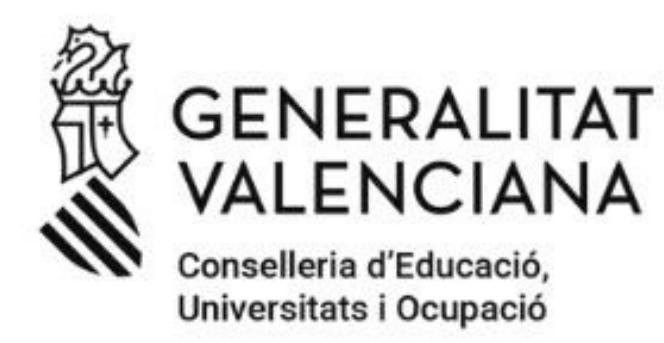

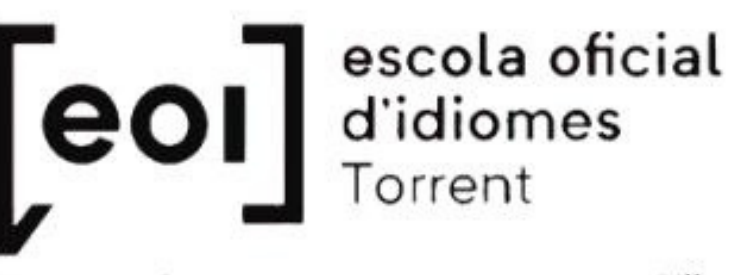

Torrent Alaquàs - Paiporta - Catarroja J Silla

#### Configuració imprés Model 046

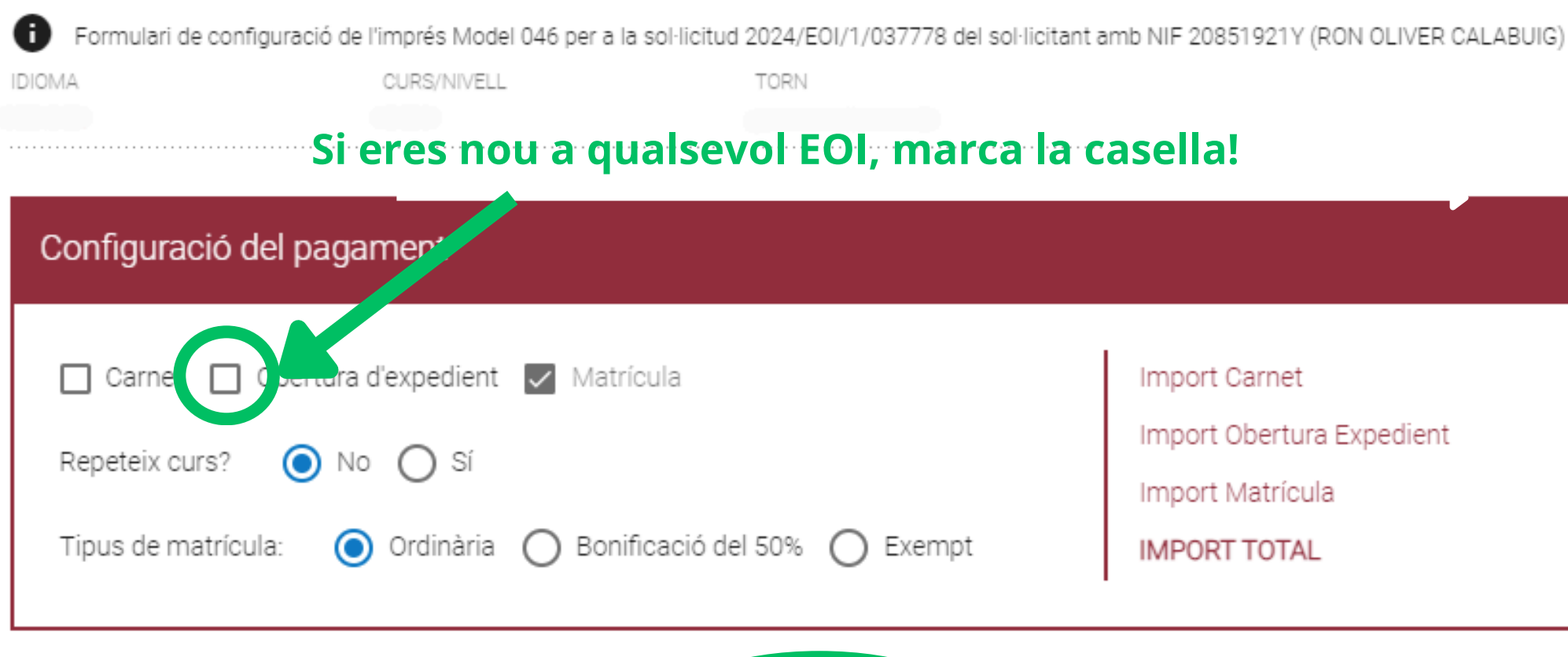

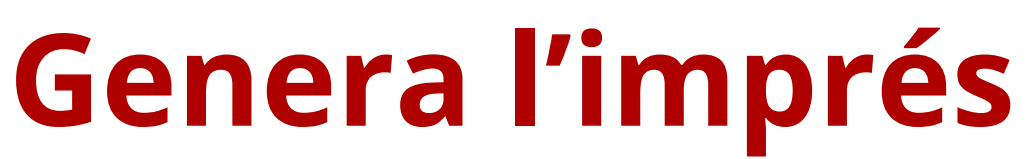

Generar imprés

X IX

|             | 0€      |
|-------------|---------|
| a Expedient | 0€      |
| ıla         | 91.71€  |
| L           | 91.71 € |
|             |         |

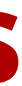

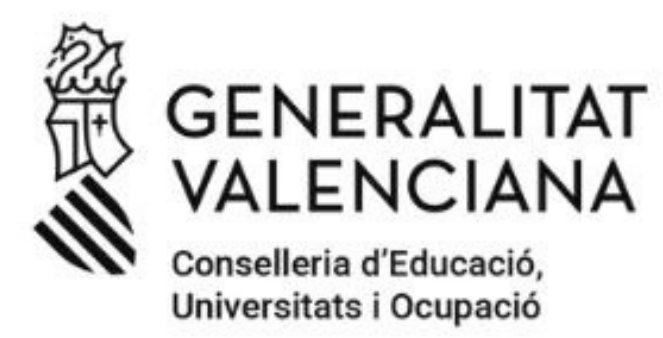

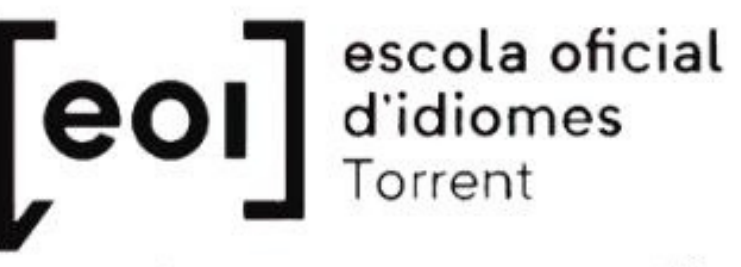

Torrent Alaquàs - Paiporta - Catarroja J Silla

| C | onfección       | del modelo                  |                                                            |                                |                                                  |            |                         |              |             |                 |
|---|-----------------|-----------------------------|------------------------------------------------------------|--------------------------------|--------------------------------------------------|------------|-------------------------|--------------|-------------|-----------------|
|   | CODI TERRITORI  | AL / COD. TERRITORIAL CE46L | LITAT VALENCIANA<br>ucació, investigació, cultura i esport |                                |                                                  | ENSENYAMEN | IT D'IDIOMES            |              |             | MODEL<br>MODELO |
|   | CONCEPTE /      | CONCEPTO 9                  | 6 6 7                                                      |                                |                                                  | ENSEÑANZA  | DE IDIOMAS              |              |             | CPR:<br>9056436 |
|   | ARANT<br>ARANTE |                             | Aceptar                                                    |                                | 1. NÚM. D'AUTOLIQUIDACIÓ I N.º DE AUTOLIQUIDACIÓ | N          |                         |              |             |                 |
|   | DECL            | 5 NIF / NIF                 | 6 COGNOMS I NOM O RAÓ SOCIAL/ AFEL                         | LIDOS Y NONIBRE O RAZÓN SOCIAL | •                                                |            |                         |              |             |                 |
|   |                 | 7 CPLAWJ CLFLAW.            | 8 NOM DE LA VIA PÚBLICAV NOMÉRE DE LA VÍA PÚBLICA          |                                |                                                  | S NÚMJ Nº  | 10 LLETRA LETRA         | 11 ESC/ ESC. | 12 PIS/PISO | 13 ptajeta      |
|   |                 | 14 TELÉPON / TELÉPONO       | 15 FAX / FAX                                               | 16 MUNICIPI / MUNICIPIO        |                                                  |            | 17 PROVINCIA/ PROVINCIA |              |             | 18 CPI CP       |

### **Comprova NIF/NIE i nom complet i fes clic en "Aceptar"**

### Com fer el pagament i la matrícula

| NYAMENT D'IDIOMES | MODEL<br>MODELO |
|-------------------|-----------------|
|                   | 046             |
| EÑANZA DE IDIOMAS | CPR:<br>9056436 |

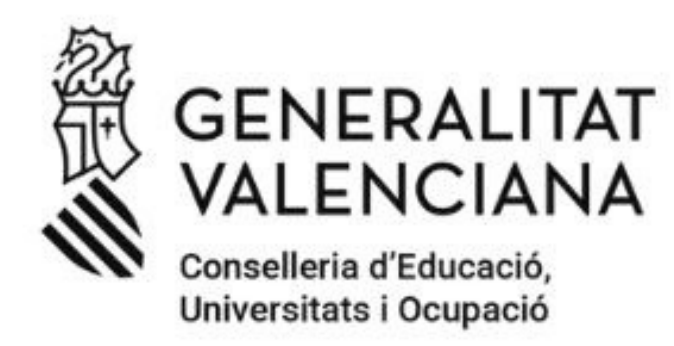

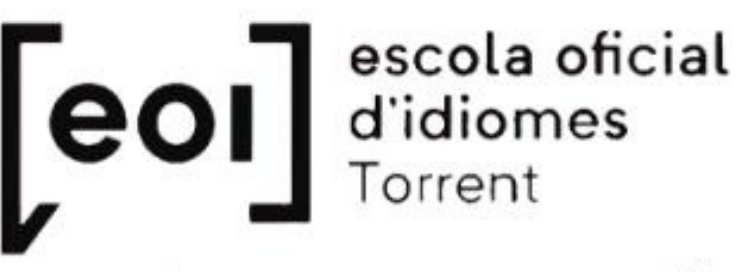

Torrent Alaquàs - Paiporta - Catarroja 1 Silla

| ■  < < 1 de 6 > > |               |                                                                                                    |                                                                                                    | - +                                                       | Tamaño automátic                                    | 0                  |                                       |                          |
|-------------------|---------------|----------------------------------------------------------------------------------------------------|----------------------------------------------------------------------------------------------------|-----------------------------------------------------------|-----------------------------------------------------|--------------------|---------------------------------------|--------------------------|
|                   |               | GENERALIT                                                                                                  | TAT VALENC                                                                                                    | IANA<br>ra i esport                                       | EN                                                  | SENYAME            |                                       | IES                      |
|                   |               | ERRITORIAL I COD. TERRITORIAL<br>I GESTOR I ÓRGANO GESTOR<br>CEPTE I CONCEPTO                              | CE46L1<br>CE46L1<br>9667                                                                                                    |                                                           | EN                                                  | ISEÑANZA           | DE IDIOM                              | 45                       |
|                   | RANT<br>RANTE | Espai rea<br>(Si no disposeu d'etiquetes, feu c<br>com<br>Espacio res<br>(Si no dispone de etiquetas, haga | servat per a l'etiqueta identificativa<br>ionstar a continuaciò les vostres da<br>les del vostres da<br>les del vostre domibili fiscai)<br>servado para la etiqueta identificativ<br>constar a continuación sus datos le<br>los de su domicilio fiscai) | ides identificatives, ai<br>va<br>dentificativos, así cor | 1. NÚM. DE LIQUIDA                                  | ACIÓ / N.º DE LIQU | JIDACIÓN                              | 6700009171               |
|                   | DECL          | <ul> <li>NIF / NIF</li> <li>7 CPLAV./ CLPLAV.</li> <li>14 TELÉFON / TELÉFONO</li> </ul>                    | 8 NOM DE LA VIA PÚBLICA/ N<br>15 FAX / FAX                                                                                                    | IOMO RAO SOCIA                                            | D'APELLIDOS Y NOMBRE O<br>PÚBLICA<br>PI / MUNICIPIO | 9 NÚM <i>J N</i> ° | 10 LLETRA/ LETRA<br>17 PROVÍNCIA / PR | 11 ESC./ ESC.<br>OVINCIA |
|                   | B             | Ha d'ingressar la quantitat b<br>Carnet / Carnet<br>Obertura d'expedie<br>expediente                       | oaix expressada en concepte<br>O<br>ent / Apertura de O                                                                                                    | de / Ha de ingres                                         | ar la cantidad bajo expres                          | ada en concepto d  | e:                                    |                          |

### Guarda o imprimeix el document i tanca

## Com fer el pagament i la matrícula

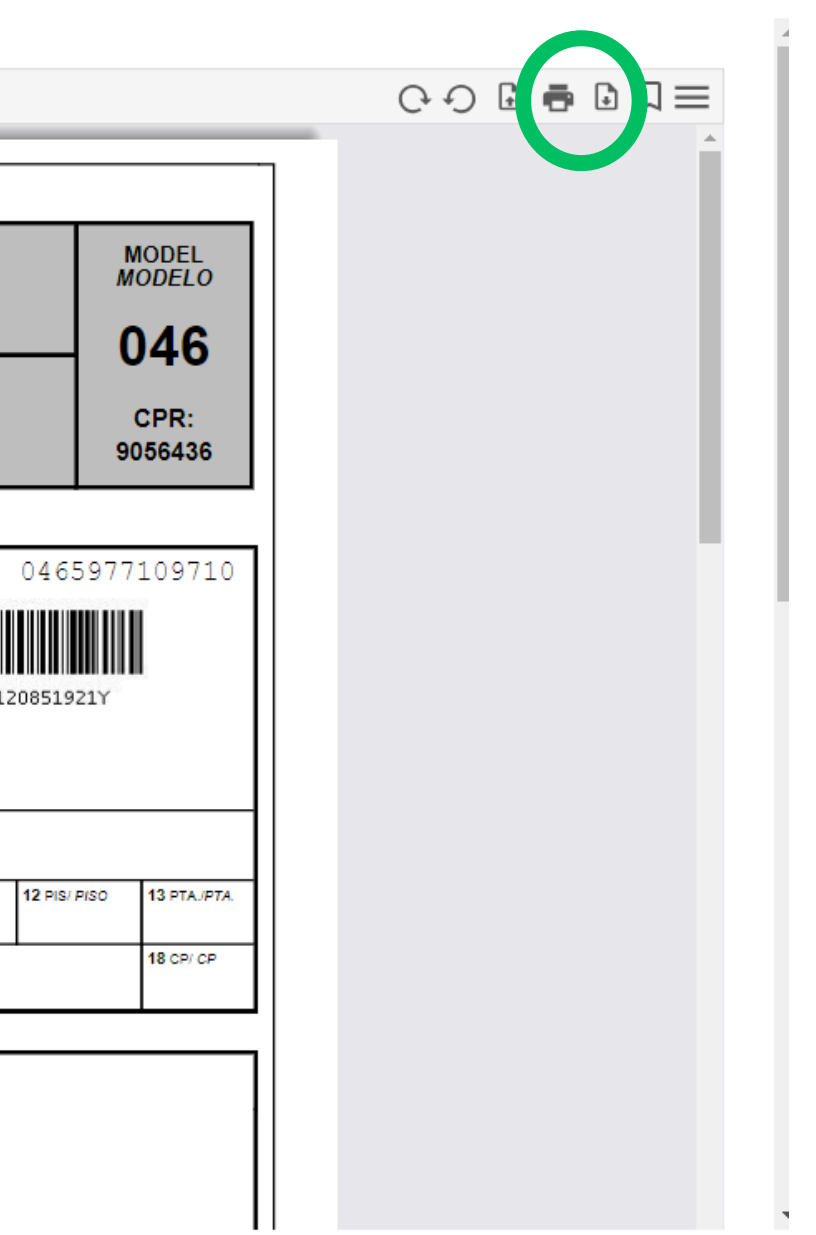

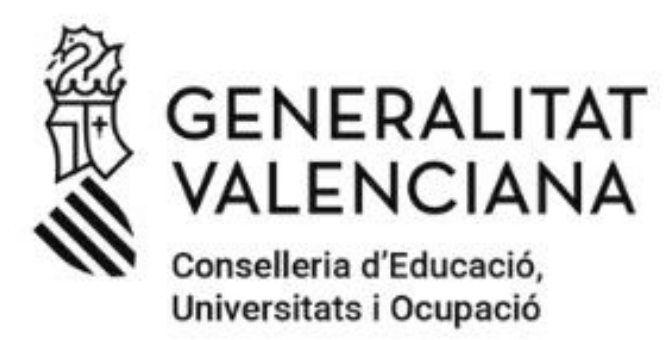

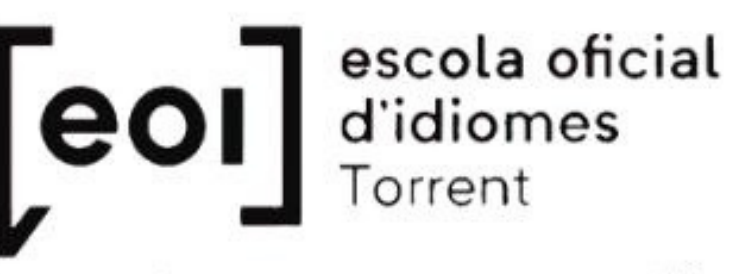

Torrent Alaquàs - Paiporta - Catarroja J Silla

Impresión, pago y presentación

#### 2

#### Recuerde

La realización del pago no implica la presentación del documento. Deberá presentar el documento y el justificante de pago ante el órgano correspondiente.

#### Número de documento: 0465977109710

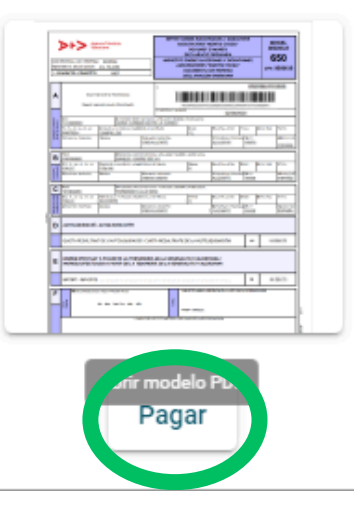

### Fes clic en "Pagar"

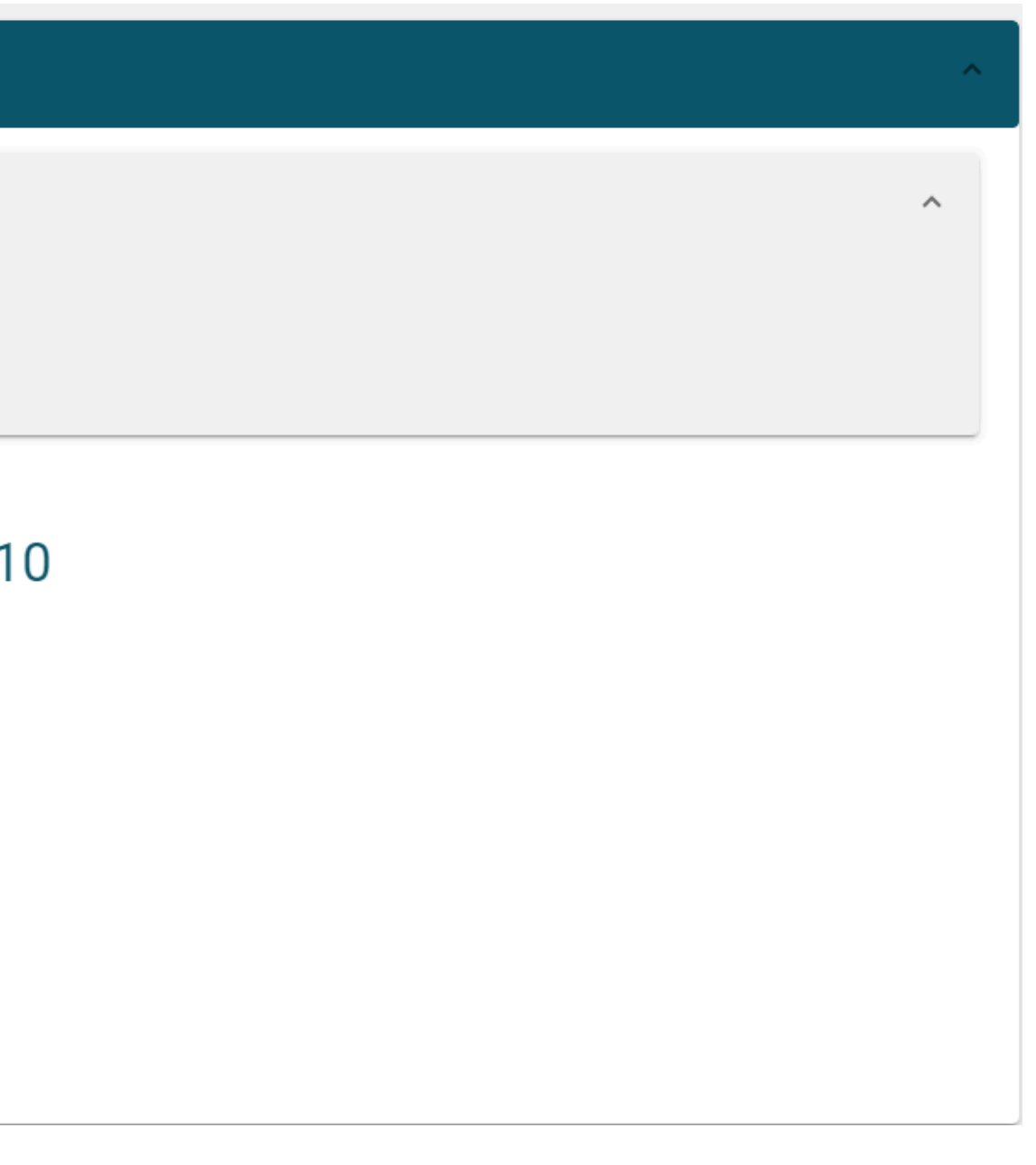

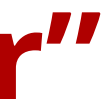

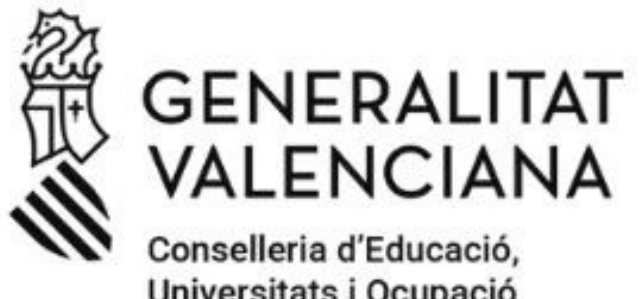

Universitats i Ocupació

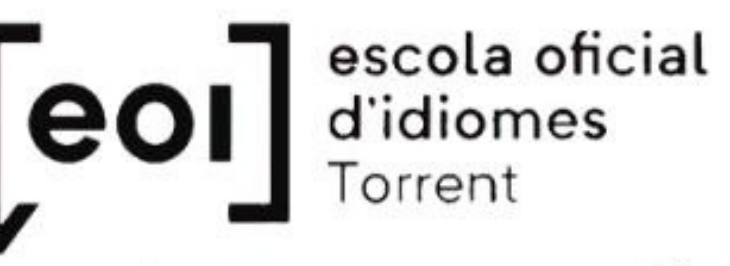

#### Torrent Alaquàs - Paiporta - Catarroja L Silla

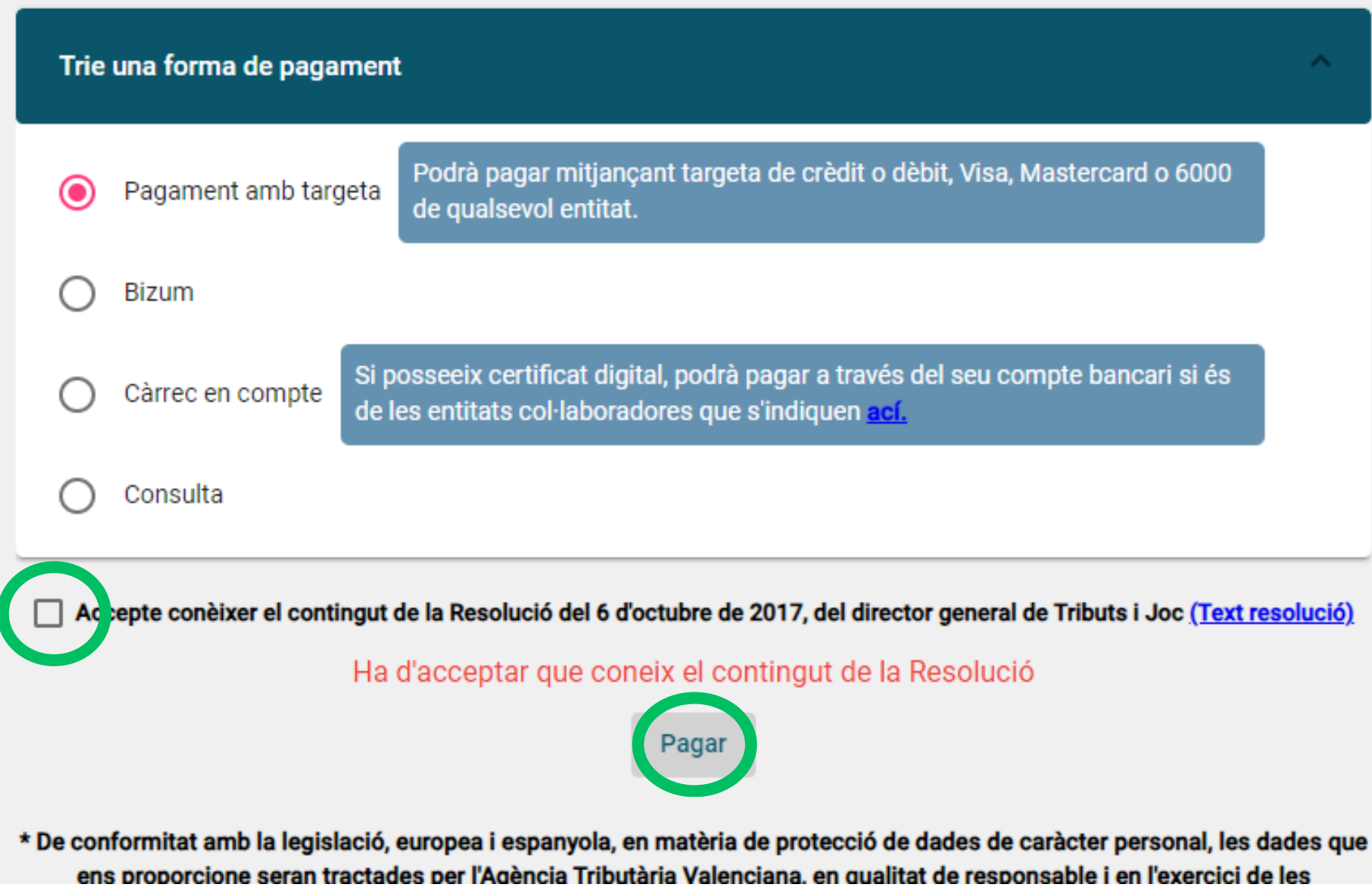

### Selecciona el teu mètode de pagament

### Com fer el pagament i la matrícula

| ^                                       |
|-----------------------------------------|
| astercard o 6000                        |
| nte bancari și és                       |
|                                         |
| e Tributs i Joc <u>(Text resolució)</u> |

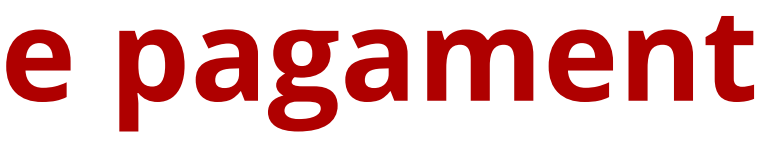

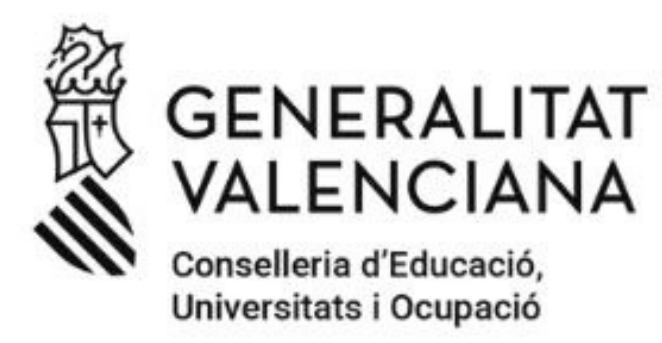

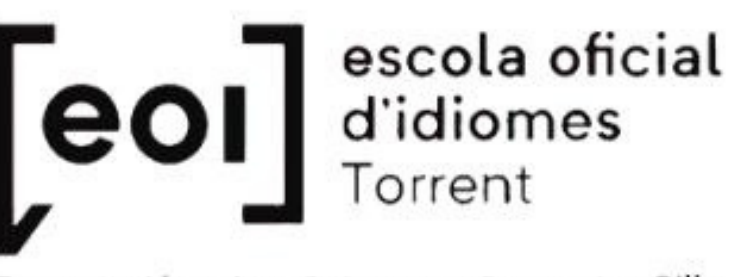

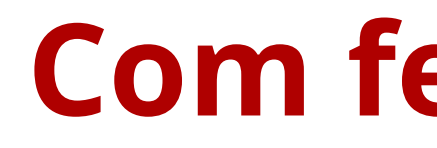

Torrent Alaguàs - Paiporta - Catarroja L Silla

#### Configuració imprés Model 046

| Formulari de configuració de l | 'imprés Model 046 per a la sol·licitud | 2024/E01/1/037778 del sol·licitant amb NIF 20851921\ |
|--------------------------------|----------------------------------------|------------------------------------------------------|
| IDIOMA                         | CURS/NIVELL                            | TORN                                                 |
|                                |                                        |                                                      |

#### Configuració del pagament 🗌 Carnet 🔲 Obertura d'expedient 🔽 Matrícula Import Carnet Import Obertu 🔘 No 🔿 Sí Repeteix curs? Import Matrícu Ordinària O Bonificació del 50% O Exempt Tipus de matrícula: IMPORT TOTA Generar imprés

### En pagar, fes clic en "lx"

## Com fer el pagament i la matrícula

Y (RON OLIVER CALABUIG)

|              | 0€      |
|--------------|---------|
| ra Expedient | 0€      |
| ula          | 91.71€  |
| L            | 91.71 € |
|              |         |

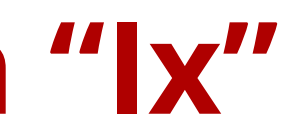

### GENERALITAT VALENCIANA Conselleria d'Educació, Universitats i Ocupació

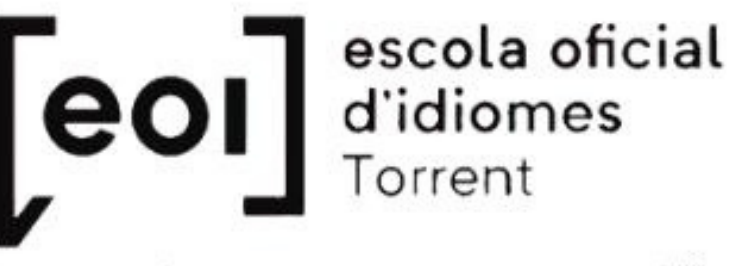

# Com fer el pagament i la matrícula

Torrent Alaquàs - Paiporta - Catarroja 1 Silla

#### PUNTUACIÓ PARTICULAR DE CADA CENTRE SOL·LICITAT

(Per a consultar el detall de cada puntuació, premeu en cada una de les opcions per a desplegar-la)

|            | Idioma | Nivell   | Curs |                    |
|------------|--------|----------|------|--------------------|
| 🗢 1        |        | <u>e</u> |      |                    |
| CENTRE     |        |          |      |                    |
| CODI       |        |          |      | ORDRE              |
| LOCALITAT  |        |          |      | ORDRE /<br>COL·LEC |
| OFERTA HOR | ÀRIA   |          |      |                    |
| GRUP       |        |          |      |                    |

### Ara ja pots formalitzar la teua matrícula!

Admés

 In the second second secon